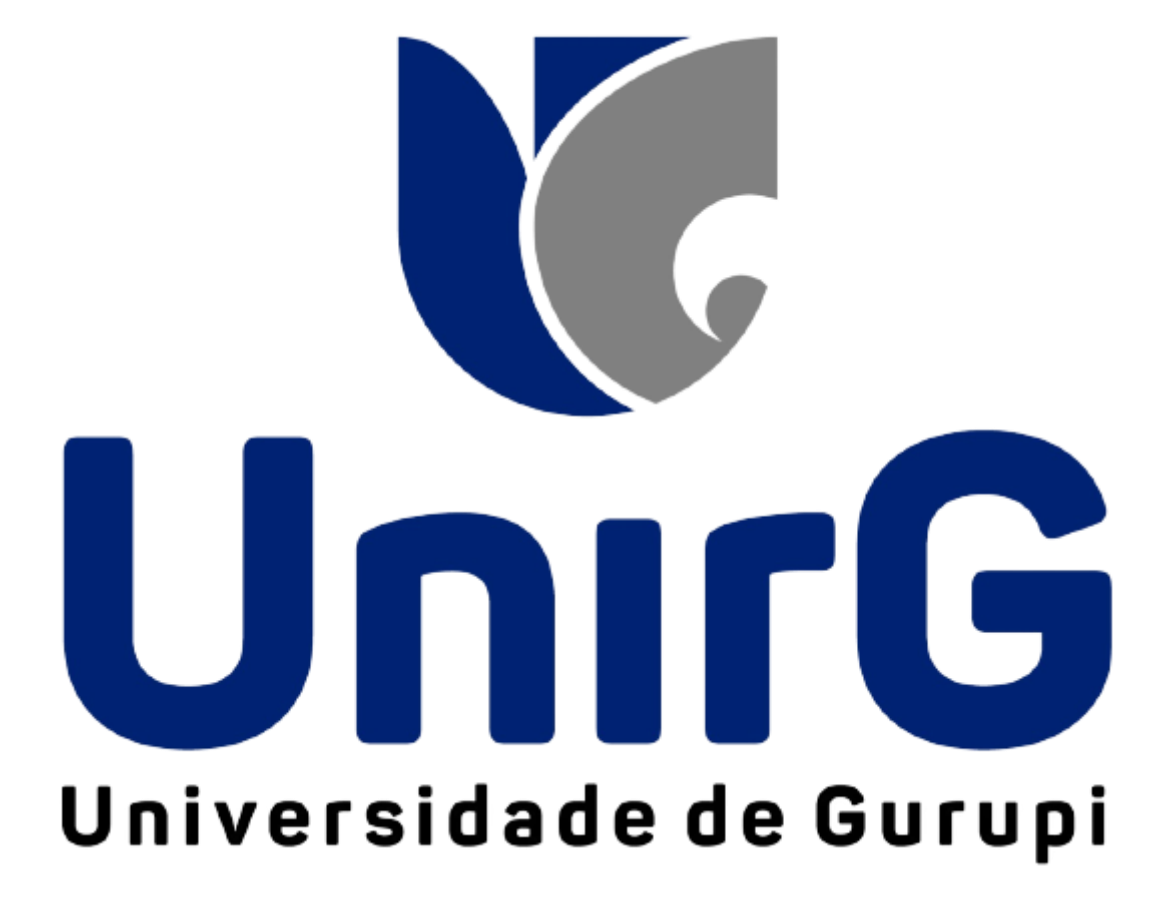

## Passo a passo das Assinaturas dos Diários no Sistema SEI

Neste passo a passo, vamos demonstrar do início ao fim como realizar as assinaturas.

Antes de assinar os diários, conferir:

- ✓ Se a carga horária está correta, de acordo com a matriz curricular;
- ✓ Se todas as aulas programadas estão registradas;
- ✓ Se todas as notas N1, N2, 2<sup>a</sup> chamada e PF foram lançadas;
- ✓ Se foi realizado o **cálculo das médias**;
- Se todos os acadêmicos estão com a situação aprovado ou reprovado;

Após abrir o Sistema SEI, ir em relatórios.

| 😭<br>Tela Inicial      | Diário                                                                           |
|------------------------|----------------------------------------------------------------------------------|
| Z<br>Acadêmico         | Ano Semestre       2022     2° ~       Turma     Tipo Layout   Filtrar Aulas Por |
| <b>፹</b><br>Biblioteca | V     Diário Frequência     V     Todas as Aulas     V       Filtrar Notes       |
| <b>E</b> ad            | Apresentar Aulas Não Registradas Apresentar Verso Diário Assinar Digitalmente    |
| Relatórios             | Corr<br>Supervisionada                                                           |
| Serviços On-line       | Diário 1º período<br>Observações                                                 |
| ඊ<br>Atalhos (ctrl+i)  |                                                                                  |
| •                      |                                                                                  |

Com isso, o seguinte menu irá aparecer.

| *                                                                     | 📫 At       | a de Prova 🔺                                                                        |                                                                             |                      |   |                   |   |
|-----------------------------------------------------------------------|------------|-------------------------------------------------------------------------------------|-----------------------------------------------------------------------------|----------------------|---|-------------------|---|
| Tela Ini                                                              | \Xi Di     | ário 🚖                                                                              |                                                                             |                      |   |                   |   |
|                                                                       | 📕 Es       | pelho do Diário 🔺                                                                   |                                                                             |                      |   |                   |   |
| Acadên                                                                | 🛃 Re       | elatório - Acesso ao Material 🔺                                                     |                                                                             | Tipo Layout          |   | Filtrar Aulas Por | ~ |
| Ξ                                                                     | 🖹 His      | stórico Turma 🔺                                                                     |                                                                             | ✓ Diário Frequência  | ~ | Todas as Aulas    | ~ |
| Bibliote                                                              | 🛎 P        | erfil da Turma 🔺                                                                    |                                                                             |                      |   |                   |   |
| Ead<br>Ead<br>Relatóric<br>Serviços On<br>Serviços On<br>Stalhos (cti | os<br>Hine | Apresentar Aulas Não Registrad<br>orr<br>Título<br>Diário 1º período<br>Observações | as Apresentar Verso Diário<br>Informações Prática<br>Supervisionada<br>( or | Assinar Digitalmente |   |                   |   |
| •                                                                     |            |                                                                                     |                                                                             |                      |   |                   | 7 |

Neste menu temos estas opções:

- ➢ Ata de Prova;
- Diário;
- Espelho do Diário;
- Relatório Aceso ao Material;
- Histórico Turma;
- ➢ Perfil da Turma.

Neste caso, clicaremos na opção: Diário

| Tela Ini<br>Tela Ini<br>E<br>Acadêrr      | <ul> <li>i Ata de Prova</li> <li>i Diário ★</li> <li>ii Espelho do Dia</li> <li>k Relatório - Ac</li> </ul> | ★<br>ário ★<br>esso ao Material ★                  |                                                                              |   | Tipo Layout          |   | Filtrar Aulas Por |
|-------------------------------------------|----------------------------------------------------------------------------------------------------|----------------------------------------------------|------------------------------------------------------------------------------|---|----------------------|---|-------------------|
| <b>፹</b><br>Bibliot∉                      | Histórico Turm Histórico Turm                                                                               | na 🖈                                               |                                                                              | ~ | Diário Frequência    | ~ | Todas as Aulas    |
| Ead<br>Ead<br>Relatorio:<br>\$erviços On- | Aprese<br>Título<br>Diárie<br>Observ                                                                        | ntar Aulas Não Resistrada<br>o 1º período<br>ações | as Apresentar Verso Diário<br>Informações Prática<br>Supervisionada<br>( or) |   | Assinar Digitalmente |   |                   |
| ði<br>Atalhos (ctri                       | + i)                                                                                                    |                                                    |                                                                              |   |                      |   |                   |

Na Janela **Diários**, temos as seguintes opções:

- Ano e Semestre, como indicam as setas vermelhas;
- Turma, na indicação da seta verde;
- Tipo Layout, como demonstra a seta azul;
- Filtrar aulas por, na indicação da seta **preta**;
- Além dos marcadores de Apresentar Aulas Não Registradas, Apresentar Verso Diário e Assinar Digitalmente, nas indicações das setas Rosas.

| Diário                           |                                                               |                                        |                    |
|----------------------------------|---------------------------------------------------------------|----------------------------------------|--------------------|
| Ano Semestre                     |                                                               | $\mathbf{n}$                           |                    |
| Turma                            |                                                               | Tipo Layout                            | Filtrar Aulas Por  |
|                                  | v                                                             | Diário Frequência e Notas Modelo 3 🛛 🗸 | Todas as Aulas 🗸 🗸 |
| Filtrar Notas                    |                                                               |                                        |                    |
| Apresentar Aulas Não Registradas | Apresentar Verso Diário Informações Prática<br>Supervisionada | Assinar Digitalmente                   |                    |
| Observações                      |                                                               |                                        |                    |

Neste quadro, podemos observar as colunas preenchidas, como código da Turma, o Curso, Tipo de Layout, Filtrar aulas por, Período Letivo, Turno, Disciplina e Tipos de Alunos.

| Ano Semestre                     |                                                                  |                                                |   |
|----------------------------------|------------------------------------------------------------------|------------------------------------------------|---|
| 2022 1° •                        |                                                                  |                                                |   |
| Turma                            |                                                                  | Tipo Layout Filtrar Aulas Por                  |   |
| FARM-NOT/6-M5 : FARMÁCIA - H     | ORÁRIO UNIRG                                                     | ✓ Diário Frequência e Notas M ✓ Todas as Aulas | ~ |
| Curso                            |                                                                  | Período Letivo Turno                           |   |
| FARMÁCIA                         |                                                                  | 6º Período HORÁRIO UNIRG                       |   |
| Disciplina                       |                                                                  | Tipo de Aluno                                  |   |
| QUÍMICA FARMACÊUTICA             |                                                                  | <ul> <li>Todos</li> </ul>                      |   |
| Filtrar Notas                    |                                                                  |                                                |   |
|                                  |                                                                  |                                                |   |
| Apresentar Aulas Não Registradas | Apresentar Verso Diário<br>Informações Prática<br>Supervisionada | Assinar Digitalmente                           |   |
|                                  |                                                                  |                                                |   |
|                                  | ( OFF)                                                           |                                                |   |

Na coluna Turma, podemos observar que irão aparecer as todas turmas em que o Docente está cadastrados.

| Turma                                                       |       |
|-------------------------------------------------------------|-------|
| FARM-NOT/6-M5 : FARMÁCIA - HORÁRIO UNIRG                    | ~     |
| AF - FARM-NOT/7-M4/334/SUB-A · DISCIPLINAS ISOLADAS [SEI] - | - HOI |
| AE - FARM-NOT/7-M4/334/SUB-T : DISCIPLINAS ISOLADAS [SEI] - | HOF   |
| FARM-NOT/6-M5 : FARMÁCIA - HORÁRIO UNIRG                    |       |
| FARM-NOT/6-M5/SUB-A : FARMÁCIA - HORÁRIO UNIRG              |       |
| FARM-NOT/6-M5/SUB-B : FARMÁCIA - HORÁRIO UNIRG              |       |
| FARM-NOT/6-M5/SUB-T : FARMÁCIA - HORÁRIO UNIRG              |       |
| FARM-NOT/7-M4/SUB-A : FARMÁCIA - HORÁRIO UNIRG              |       |
| FARM-NOT/7-M4/SUB-B : FARMÁCIA - HORÁRIO UNIRG              |       |
| FARM-NOT/7-M4/SUB-T : FARMÁCIA - HORÁRIO UNIRG              |       |
| ODONTO-INT/2-M3 : ODONTOLOGIA - HORÁRIO UNIRG               |       |

Nestas outras colunas temos o curso em que a busca está sendo efetuada e a disciplina do Docente.

| Curso                |   |
|----------------------|---|
| FARMÁCIA             |   |
| Disciplina           |   |
| QUÍMICA FARMACÊUTICA | ~ |
|                      |   |
| QUÍMICA FARMACÊUTICA |   |
|                      |   |

Na coluna **Tipo Layout**, aparecem os tipos de layout dos diários. Obs.: deve-se utilizar o modelo 3.

|    | Tipo Layout                      | Filtrar / |
|----|----------------------------------|-----------|
|    | Diário Frequência e Notas M 🛛 🗸  | Toda      |
|    | Diário Frequência                |           |
|    | Diário Frequência Agrupado Mês   | a Mês     |
|    | Diário Frequência e Notas        |           |
|    | Diário Frequência e Notas Modelo | 52        |
|    | Diário Frequência e Notas Modelo | o 3       |
| IJ | Diário Notas                     |           |
|    |                                  |           |

Filtrar **Aulas Por**, te dá a opção de ver todas as aulas por período de data e mês.

Obs.: deve-se utilizar a opção Todas as Aulas.

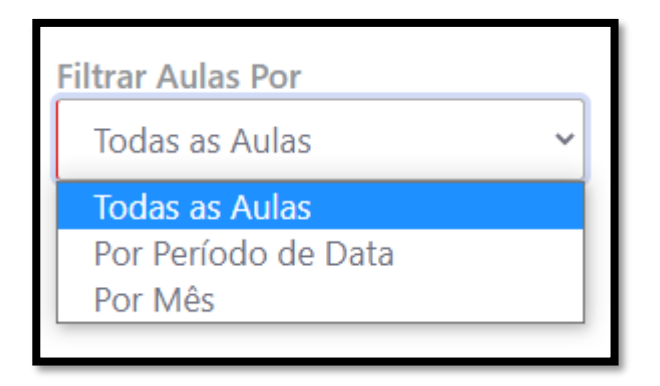

Em Período Letivo, você encontrará o período da respectiva turma selecionada e tipos de Aluno, podemos fazer a busca Turma Origem e Reposição/Inclusão

|   | Período Letivo              |  |  |  |  |  |  |  |
|---|-----------------------------|--|--|--|--|--|--|--|
|   | 6º Período                  |  |  |  |  |  |  |  |
| L | Tipo de Aluno               |  |  |  |  |  |  |  |
| l | Todos 🗸                     |  |  |  |  |  |  |  |
|   | Todos                       |  |  |  |  |  |  |  |
|   | Alunos (Turma Origem)       |  |  |  |  |  |  |  |
|   | Alunos (Reposição/Inclusão) |  |  |  |  |  |  |  |

Nessas opções, sempre se atente e marque "Assinar Digitalmente", para poder realizar a assinatura do Diário.

| Apresentar Aulas Não Registradas | Apresentar Verso Diário<br>Informações Prática<br>Supervisionada | Assinar Digitalmente |
|----------------------------------|------------------------------------------------------------------|----------------------|
|                                  | OFF                                                              |                      |

Ao finalizar, temos esses 2 botões, onde podemos imprimir e visualizar os diários assinados.

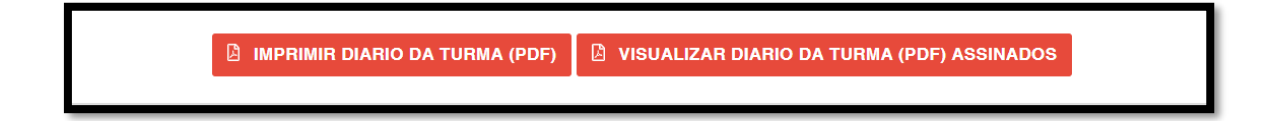

Ao clicar em "IMPRIMIR DIÁRIO DA TURMA", irá criar um arquivo PDF, pronto, a assinatura foi realizada e o diário foi gerado.

| 1.00                   | Registradas       | Informações Prática                                                       |                 |
|------------------------|-------------------|---------------------------------------------------------------------------|-----------------|
| 🐔<br>Tela Inicial      | ON O              | Supervisionada                                                            |                 |
|                        |                   | ON O                                                                      |                 |
| Cadêmico               | Título            |                                                                           |                 |
|                        |                   |                                                                           |                 |
| 童<br>Biblioteca        | Observações       |                                                                           |                 |
| <b>F</b> ad            |                   |                                                                           |                 |
| Relatórios             |                   |                                                                           | <i>li</i>       |
| Servicos On-line       |                   |                                                                           |                 |
|                        | Informe os Dados  |                                                                           |                 |
| ði<br>Atalhos (ctrl+ī) | D IM              | PRIMIR DIARIO DA TURMA (PDF) 🛛 VISUALIZAR DIARIO DA TURMA (PDF) ASSINADOS |                 |
| •                      |                   |                                                                           |                 |
|                        | DESENVOLVIDO POR  | R OTIMIZE-TI Versão SEI - 8.0.1.34.141787 🕕 Ambiente de Homologação       |                 |
|                        | ntus://sel.int.br | O SUA SESSÃO E                                                            | XPIRA EM 44 MIN |
| <b>15011_800</b>       | 1020_2pdf         |                                                                           | Exibir todos    |

| Mapa Documentação Assinado Pessoa |                            |            |                                                            |                                 |          |        | ×        |
|-----------------------------------|----------------------------|------------|------------------------------------------------------------|---------------------------------|----------|--------|----------|
| CÓDIGO                            | UNIDADE ENSINO             | DATA       | DESCRIÇÃO                                                  | ASSINATURAS                     |          | OPÇÕES |          |
|                                   |                            | REGISTRO   |                                                            | RESPONSÁVEL                     | SITUAÇÃO | DATA   |          |
| 26832                             | Fundação Unirg -<br>Gurupi | 27/06/2022 | Turma: FARM-NOT/6-M5 - Disciplina:<br>QUÍMICA FARMACÊUTICA | Pendente<br>27/06/2022<br>13:47 |          |        | <u>#</u> |
|                                   |                            |            |                                                            | Assinado<br>27/06/2022<br>13:47 |          |        |          |
|                                   |                            |            |                                                            |                                 |          |        |          |

Ao clicar em Visualizar Diário, se abrirá uma nova janela, onde irá aparecer os assinados e os pendentes, caso esteja pendente, uma caneta aparecerá ao lado, basta clicar nela que a assinatura será efetuada.